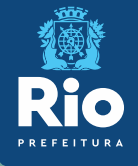

# Instrutivo SCNES SIMPLIFICADO Passo a passo para cadastramento

## Requisitos necessários para o cadastramento:

Alvará de Funcionamento

Alvará de Licenciamento Sanitário.

Obs.: O cadastramento no CNES é gratuito

SALE BEAL

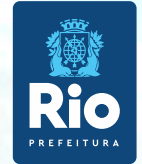

### Instalação do Programa SCNESSIMPLIFICADO

#### Público alvo do SCNES SIMPLIFICADO

#### Inclusão de estabelecimento Pessoa Física (CPF), sem numeração no CNES

Atualização de estabelecimento Pessoa Física com numeraçãoCNES

SCNES Simplificado é destinado somente para estabelecimento com perfil tipo 22 - **Consultório Isolado**. Segundo o manual do CNES, consultório isolado é "sala isolada destinada à prestação de assistência médica ou odontológica ou de outros profissionais de saúde de nívelsuperior". Neste conceito se encaixam os consultórios existentes em um mesmo andar, prédio, com CPF, atuando deforma isolada e independente.

#### OBS.: O SCNES SIMPLIFICADO não é destinado a estabelecimento Pessoa Jurídica (CNPJ)

Exigências para perfil do Profissional Responsável peloEstabelecimento:

CPF válido junto a Receita Federal. Endereço de e-mail válido. Licenciamento Sanitário vigente.

O Suporte Técnico 136 opção 8, atende de 2ª a 6ª feira, das 8h às 20h (ligação gratuita) ou aindapor solicitação de encaminhamento através do "<u>FALE CONOSCO</u>" e tambémpor e-mail: <u>suporte.sistemas@datasus.gov.br</u>.

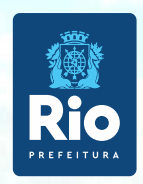

Antes de dar início ao processo de cadastramento, verificar se o seu estabelecimento já possui nº noCNES.

Acessar: http://cnes.datasus.gov.br > Consulta Estabelecimento > digitar nº do CPF

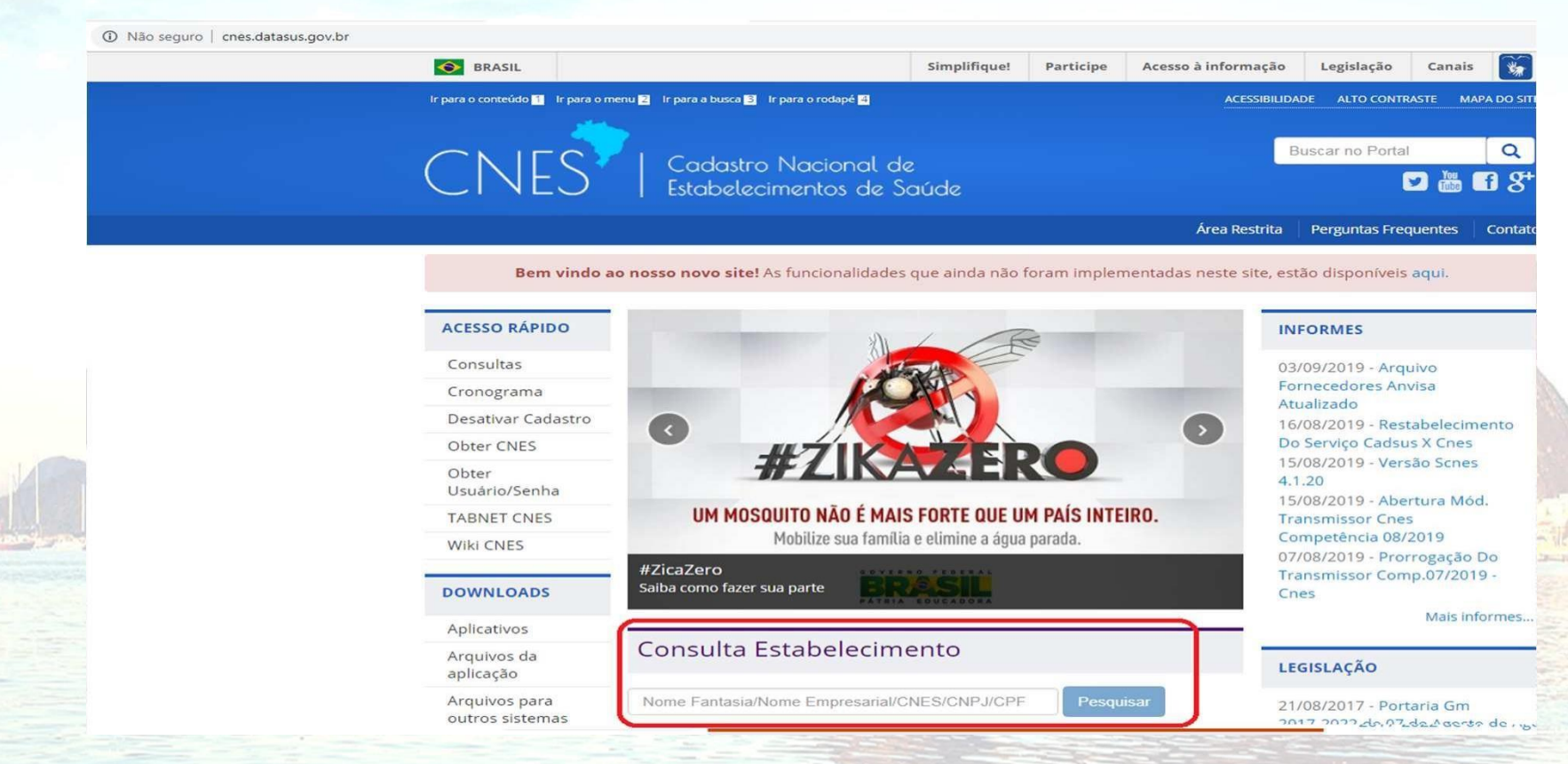

Solicitamos antes de enviar o cadastro para atualização:

Verificar, se o número CNES, corresponde ao CPF do estabelecimento Se o estabelecimento ainda não possuir o nº CNES deixar o campo destinado ao número em branco Contato: cnesnaosus@regulacaoriorj.com.br

#### Baixar e instalar os seguintes Aplicativos:

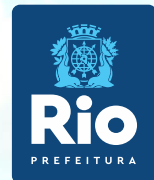

INSTALAÇÃO DO FIREBIRD (somente versão1.55)

Clicar no link: http://cnes.datasus.gov.br/pages/downloads/aplicativos.jsp

Ir para o conteúdo I Ir para o menu I Ir para o rodapé I MAPA DO SITE CONTRASTE MAPA DO SITE Cadastro Nacional de Estabelecimentos de Saúde Área Restrita Perguntas Frequentes Contato

Bem vindo ao nosso novo site! As funcionalidades que ainda não foram implementadas neste site, estão disponíveis aqui.

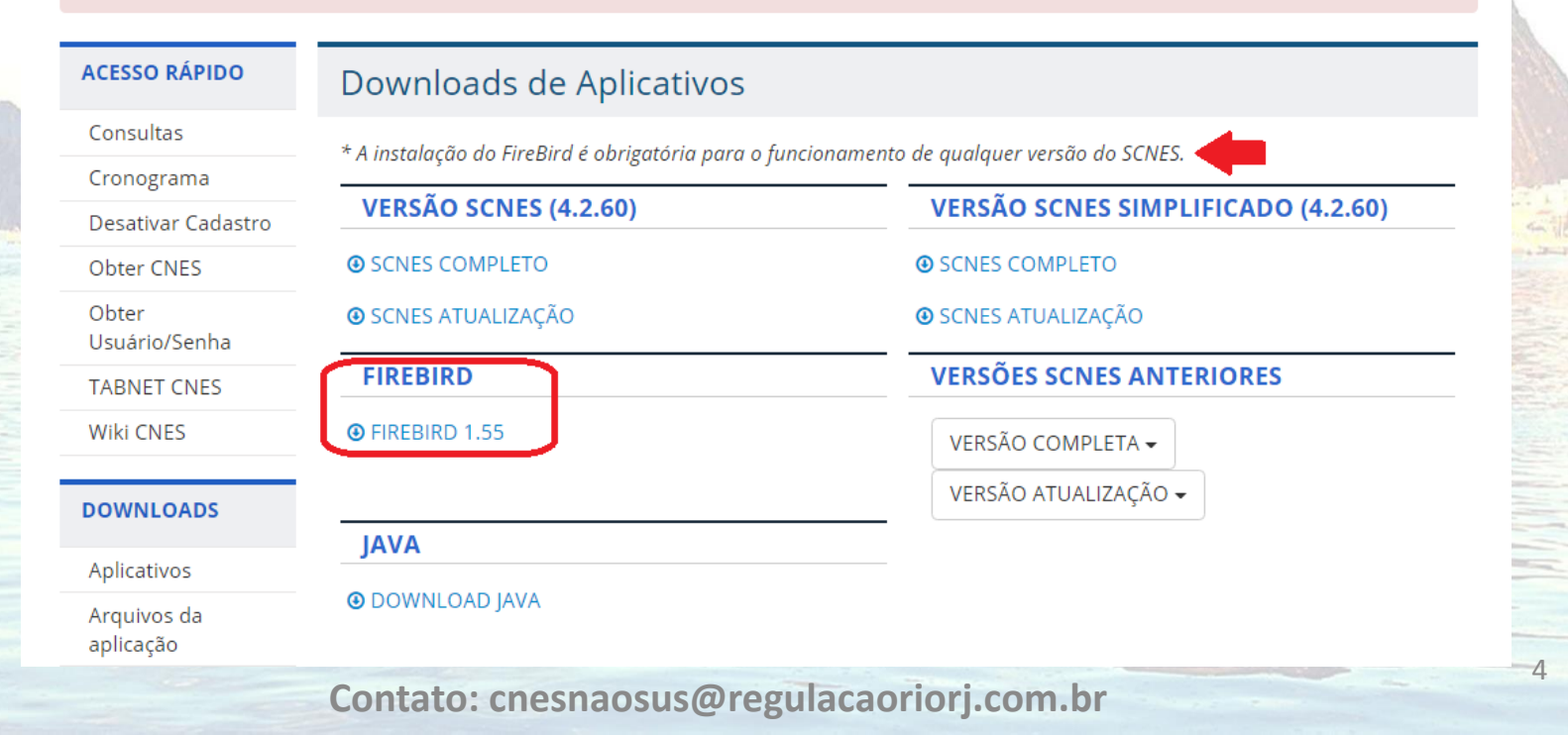

![](_page_4_Picture_0.jpeg)

#### Importante !!!

- Selecionar a opção Executar como Aplicação
- Desmarcar a opção "Instalar aplicação no Painel de Controle"

![](_page_4_Picture_4.jpeg)

Para instalação do FIREBIRD em outras versões do WINDOWS

Windows XP: selecionar a opção Executar como Serviço Windows 8 e 10: verifique a orientação do DATASUS <u>neste link</u>

![](_page_5_Picture_0.jpeg)

#### INSTALAÇÃO DO PROGRAMAdo SCNES SIMPLIFICADO

#### Acessar o link:http://cnes.datasus.gov.br

![](_page_5_Figure_3.jpeg)

![](_page_6_Picture_0.jpeg)

Após a instalação do FIREBIRD e do programa SCNES, surgirá na área de trabalho um ícone com o desenho da bandeira Nacional. Clique neste ícone para iniciar o cadastramento.

![](_page_6_Picture_2.jpeg)

![](_page_7_Picture_0.jpeg)

Para inclusão de dados no cadastro do Estabelecimento nos módulos (formulários) acessar, na página principal do ProgramaSCNES: Cadastros > Estabelecimentos >Incluir.

Para fazer alterações em cadas tros com digitação iniciada em outro momento neste sistema, acessar a página principal do Programa SCNES:

Cadastros > Estabelecimentos > Alterar.

Sistema de Cadastro Nacional de Estabelecimento de Saúde Simplificado - Ver<u>são 4.0.30 para Consultórios Isolados NÃO SUS</u>

#### Cadastros Relatórios Documentos Segurança Configurações Utilitários Transmissão Direta Sobre Estabelecimentos o 4.2.70 para Consultórios Isolados NÃO SUS Profissionais 0 Status Sair Incluir Alterar Consulta Identificação Caracterização Atividades Inst. Físicas Serv. Especializados Equipamentos Rejeitos CNES ipo de Estabelecimento CNPJ/CPF do Estabelecimento 22-CONSULTÓRIO ISOLADO Natureza Jurídica Nome Empresarial-Logradour Número **ATENCÃO** lifi Durante todo o processo do cadastramento o OSim ONão STATUS informará "NÃO APROVADO", só após Vigilância Sanitária o término do cadastramento, com a geração da ○ Total ○ Parcial O Estadual O Municipal Advertência e da Consistência (pag. 19), não havendo pendências na Consistência, o STATUS será modificado para CONSISTIDO".

Contato: cnesnaosus@regulacaoriorj.com.br

Preenchimento dos dados do estabelecimento de saúde no CNES - acessar página principal do Programa SCNES.

#### Cadastro > Estabelecimento > Incluir

**1.Identificação Principal** – Inserir os dados conforme preenchimento com xxx e 000, inserir todas as informações corretas, sem abreviar endereço, **não** clicar em *"obter dados Cadastro Online"* em nenhuma hipótese, estes campos sinalizados com xxx e 000 **são obrigatórios,** endereço de e-mail e telefone devem estar atualizados para contato quando necessário.

1. Localização Geográfica – veja como preencher esta etapa neste link.

| Identificação Caracteriz                         | ação Atividades Inst.Físicas Serv.Especializados Equipamentos Rejeitos                                                                                                    |                                                                          |
|--------------------------------------------------|----------------------------------------------------------------------------------------------------|--------------------------------------------------------------------------|
| CNES<br>Natureza Jurídica<br>400-0 - PESSOA FISI | Obter dados<br>Cadastro Online         Tipo de Estabelecimento<br>22-CONSULTÓRIO ISOLADO         CNPJ/CPF do Estabelecimento<br>000.000.000-00         Transmitr DATASUS           CA         Obter<br>Natureza Jurio | Esta etapa só será<br>preenchida após a inclu<br>dos profissionais, após |
| Nome Fantasia                                    |                                                                                                    | identificação, clique<br>empesquisar e inclua ur                         |
|                                                  | Número                                                                                                    | gerente/administrador.                                                   |
| Bairro                                           | Código IBGE do Município         Município           30455         Pesquisar           Telefone         Fax           00000000         Gerente / Administrador           Pesquisar         Pesquisar                  |                                                                          |
| e-mail                                           | © Sim ○ Não                                                                                                    | Seguir opreenchimento                                                    |
| Licenciamento                                    | Validade Expedição Documento Vigilância Sanitária                                                                                                    | cadastro, só gravar apó<br>todas abas preenchidas                        |
|                                                  |                                                                                                    |                                                                          |

ATENÇÃO!!! No preenchimento da Vigilância Sanitária no campo DOCUMENTO digitar o número do protocolo/número definitivo ou TIS. Não deixar de preend

expedição e validade.

![](_page_9_Picture_0.jpeg)

Nas Abas Caracterização e Atividades, obrigatório preenchimento de todos os campos.

| SCNES Simplificado - Cadastro de Estabelecimentos - versão 4.0.60 para Consultórios Isolados NAO SUS                                                                                                    | X Stetus                                                                                                    |
|----------------------------------------------------------------------------------------------------|----------------------------------------------------------------------------------------------------|
| Caracterização Caracterização Atérnite de Encire e Perquisa Catual datoria Catual datoria Catual | SENES Simplificado - Cadastro de Estabelecimentos - versão 4.0.60 para Consultórios Isolados NAD SUS x                                                                                                    |
| Horário de Funcionamento  Tuno de Atendmento  Sempre Aberto/Inintemupto  Dia da Semana Horário Horário                                                                                                    | Identificação       Caracterização       Atividades       Inst. Friscas       Serv. Especializados       Equipamentos       Rejeitos         [Atividade Principal-<br>[01:ASSISTENCIA A SAUDE       V       (V01-CONSULTA AMBULATORIAL       V         [Atividades Secundárias       V       V01-CONSULTA AMBULATORIAL       V         [Atividades Secundárias       V       V       Addecimar         [Selecionadas:       Secundárias       V       V |
|                                                                                                    | Remover                                                                                                    |
|                                                                                                    | Tipo de Estabelecimento                                                                                                    |

![](_page_10_Picture_0.jpeg)

Instalações Físicas - Preenchimento obrigatório em todos os campos.

| Incluir Alterar                                                                | Desativar <u>C</u> onsultar I <u>m</u> prin              | ir Consistência Profissionais | 🗈 🤤<br>Exportar Localização   | 0<br>Sair | Status |            |
|--------------------------------------------------------------------------------|----------------------------------------------------------|-------------------------------|-------------------------------|-----------|--------|------------|
| Identificação Ca<br>Instalações Físicas A                                      | aracterização Atividades Inst.Físic<br>Ambulatoriais     | as Serv.Especializados Equi   | ipamentos Rejeitos            |           |        |            |
| Instalação<br>15-CLINICAS BA<br>23-ODONTOLOO<br>18-OUTROS CO<br>24-SALA DE PEC | SICAS<br>GIA<br>NSULTORIOS NAO MEDICOS<br>QUENA CIRURGIA | Quantidade                    | Incluir<br>Aiterat<br>Excluir |           |        |            |
| Instalações fí <u>sicas c</u>                                                  | cadastradas                                              |                               |                               |           |        |            |
| Тіро                                                                           | Descrição                                                | Su                            | btipo Qua                     | antidade  |        | the second |
| Тіро                                                                           | Descrição                                                | Su                            | btipo Qua                     | antidade  |        | Rulta      |
| Tipo                                                                           | Descrição                                                | Su                            | btipo Qua                     | antidade  |        |            |
| Tipo                                                                           | Descrição                                                | Su                            | btipo Qua                     | antidade  |        |            |

Contato: cnesnaosus@regulacaoriorj.com.br

![](_page_11_Picture_0.jpeg)

Serviços Especializados - é necessário a inclusão, somente se o estabelecimento realizar exames.

| SCNES Simplificado - Cadastro de Estabelecimentos - versão 4.0.60 para Consultórios Isolados NÃ | O SUS |
|-------------------------------------------------------------------------------------------------|-------|
|-------------------------------------------------------------------------------------------------|-------|

| Incluir Alterar Desativar Consultar Imprimir Consistência Profise                                             | ionais Exportar Localização <u>S</u> air        | Status                          |  |
|----------------------------------------------------------------------------------------------------|-------------------------------------------------|---------------------------------|--|
| Identificação Caracterização Atividades Inst.Físicas Serv.Especializado<br>Serviços Especializados<br>Serviço | s Equipamentos Rejeitos<br>Característica Inclu | uir                             |  |
| Classificação                                                                                                 | Próprio Terceirizado Alter                      | iar<br>uir                      |  |
| Serviços especializados cadastrados<br>Serviço Classificação                                                  | Тегсеію                                         | Tipo Amb.SUS Amb.Não S Hosp.SUS |  |
|                                                                                                    |                                                 |                                 |  |
|                                                                                                    |                                                 |                                 |  |

Contato: cnesnaosus@regulacaoriorj.com.br

<u>C</u>ancelar

<u>G</u>ravar

![](_page_12_Picture_0.jpeg)

es in

Se o estabelecimento possuir Equipamentos é necessário cadastrálos.

É obrigatório o cadastramento de Rejeitos (lixo).

| 100                                           | SCNES Simplificado - Cadastro de Estabelecimentos - versão 4.0.60 para Consultórios Isolados NÃO SUS ×                                                                                                    |  |
|-----------------------------------------------|----------------------------------------------------------------------------------------------------|--|
|                                               | Incluir     Alterar     Desativar     Consultar     Imprimir     Consistência     Profissionais     Exportar     Localização     Status                                                                                                    |  |
|                                               | Identificação Caracterização Atividades Inst.Físicas Serv.Especializados Equipamentos Rejeitos<br>Equipamentos                                                                                                    |  |
|                                               | Impose a sequipamento     Incluir       Alterar     Excluir seleção                                                                                                    |  |
|                                               | Equipamento         Image: Comparison of the second second |  |
|                                               | SENES Simplificado - Cadastro de Estabelecimentos - versão 4.0.60 para Consultórios Isolados NÃO SUS                                                                                                    |  |
|                                               | Equipamentos cadastrados                                                                                                    |  |
|                                               | Tipo Equipamento                                                                                                    |  |
|                                               | Rejeitos                                                                                                    |  |
| - Mary and a                                  | Impose     Incluir       Alterar     Excluir seleção                                                                                                    |  |
|                                               | ATENÇÃO!                                                                                                    |  |
| Após preenc<br>estabelecime<br>inicial do SCI | himento e gravação do cadastro do<br>ento, clicar em Sair e voltar à tela<br>NES SIMPLIFICADO para cadastrar                                                                                                    |  |
| os profissiona                                | ais.                                                                                                    |  |

![](_page_13_Picture_0.jpeg)

## **Cadastramento dos Profissionais**

Contato: cnesnaosus@regulacaoriorj.com.br

#### Módulo Profissionais

![](_page_14_Picture_1.jpeg)

D

qı

0 de Ex 1. Cadastros > Profissionais > Incluir ou Alterar caso ele já esteja cadastrado > Identificação do Profissional.

| SCNES - Sistema de Cadastro Nacional de Estabelecimentos de Saúd<br>Cadastros <u>R</u> elatórios <u>M</u> ovimento <u>D</u> ocumentos Co <u>n</u> figurações <u>U</u> tilitár<br>Estabelecimentos | e - versão 4.0.62 - Em 08/02/2019<br>ios <u>S</u> egurança <u>O</u> utros <u>T</u> ransmissão Direta So <u>b</u> re                                                                                                    | O profissional pode ser<br>incluído/vinculado de duas formas no                                                                                             |
|----------------------------------------------------------------------------------------------------|----------------------------------------------------------------------------------------------------|----------------------------------------------------------------------------------------------------|
| <u>M</u> antenedoras<br><u>P</u> rofissionais<br>Eguipes<br><u>G</u> erente / Administrador(Terceiro) / Interveniente                                                                             | SCNES - Cadastro de Profissionais - versão 4.0.62                                                                                                    | cadastro:<br>1 - Incluir o profissional com CBO da<br>área medica, na especialidade                                                                         |
|                                                                                                    | Image: Constitution         Image: Constitution         Image: Constatition         Image: Constatition                                                                                                    | exercida no estabelecimento.<br>2- Incluir um profissional com o CBO<br>de <b>Diretor/Gerente/Administrador.</b><br>É possível incluir o mesmo profissional |
| ados de identificação dos Profissio                                                                                                    | păo em Programas/Projetos<br>nais na [Data de Adesão] [Município de Atuação]                                                                                                    | com mais de um CBO.                                                                                                    |
| reencher todos os campos.<br><b>ínculos:</b> pesquisar o estabelecimento                                                                                                    | Nome Fantasia do Estabelecimento                                                                                                    | Incluir<br>Alterar<br>Excluir                                                                                                    |
| e o profissional está vinculado.                                                                                                    | rissor<br>vissor<br>vissor | stiva de não<br>(Portaria 134)                                                                                                    |
| <b>BS</b> .: Não cadastrar no Reg. Conselho<br>Classe os 2 primeiros números.<br><.: 52123456, não informar o <u>números</u>                                                                      | ArtoRial     ALAR     Profissional Preceptor na Equipe     Profissional Residente na Equipe     Profissional Residente na Equipe     Detalhamento da Forma de Contratação                                                                                                    | CNPJ do Detalhamento da Forma de Contratação                                                                                                    |
|                                                                                                    | Vinculos cadastrados                                                                                                    |                                                                                                    |

Detalhamento da forma de Contratação

Consultar a Formas de contratação dos profissionais do (CNES) para informar nos campos "Forma de Contratação com o Estabelecimento", "Forma de Contratação com o Empregador" e "Detalhamento da Forma de Contratação" adequadamente a situação do profissionalcom oestabelecimento. 15

Contato: cnesnaosus@regulacaoriorj.com.br

**TENCÃO** 

![](_page_15_Picture_0.jpeg)

Identificação Complementar – todos os campos são obrigatórios.

Dados Pessoais e Endereço

| SCNES Simplificado - Cadastro de Profissionais - versão 4.0.30 para Consultórios Isolados NÄO SUS                                                                                                    | ×      |
|----------------------------------------------------------------------------------------------------|--------|
| Incluir Alterar Excluir Consultar Imprimir Consistência Sair                                                                                                    | Status |
| Identificação do Profissional Identificação Complementar                                                                                                    |        |
| Dados Pessoais                                                                                                    |        |
| Raça / Cor                                                                                                    |        |
| País de Nascimento (Nacionalidade Estrangeira)       Dt.Naturalização       Portaria de Naturalização       Dt de Entrada no Brasil       Escolaridade         Image: State State | ]      |
| País de Residência       CEP       Município de Residência         Image: Tipo de Logradouro       Image: CEP       Pesquisar         Image: Tipo de Logradouro       Image: CEP       Image: CEP         Image: Tipo de Logradouro       Image: CEP       Image: CEP         I                                                                                                    |        |
| GRAVAR, após preencher os dados solicitados                                                                                                    |        |
| Depois de incluídos os profissionais, volte a Identificação Principal > módulo <b>básico</b> ><br>Gerente/Administrador > <b>pesquisar</b> para selecionar o profissionaldesejado.                                                                                                    |        |

Contato: cnesnaosus@regulacaoriorj.com.br

![](_page_16_Picture_0.jpeg)

## Consistência, Exportação e Transmissão ao DATASUS

Contato: cnesnaosus@regulacaoriorj.com.br

the design of the second second second second second second second second second second second second second s

![](_page_17_Picture_0.jpeg)

Terminado o cadastramento do estabelecimento e dos profissionais, retornar a página principaldo **SCNES Simplificado**.

Acessar: Cadastros > Estabelecimento > Alterar, selecionar o nome do estabelecimento e gerar aconsistência.

![](_page_17_Picture_3.jpeg)

![](_page_18_Picture_0.jpeg)

Após realizada a consistência, com o Status Consistido clicar no botão EXPORTAR.

Após a exportação deverá ser feito a transmissão ao DATASUS.

| ES Simplificado - Cadastro de Estabelecimentos - versão 4.0.00 para Consultórios Isolados NÄO SUS                                                                                                    |                 |
|----------------------------------------------------------------------------------------------------|-----------------|
| ncluir Alterar Desativar Consultar Imprimir Consistência Profissional Exportar ocalização Sair                                                                                                    | Status          |
|                                                                                                    |                 |
| Identificação Caracterização Inst.Físicas Serv.Especializados Equipamentos Rejeitos InfraEstrutura de Comunicação e Informática                                                                                                    |                 |
| CNES Obter dados Cadastro Online Discrete Consult Original Consult Original Consult Origina |                 |
| Natureza Juridica Obter<br>Natureza Juridica                                                                                                    |                 |
| Nome Empresarial                                                                                                    |                 |
| Nome Fantasia                                                                                                    |                 |
| PEDRO ALVARES CABRAL                                                                                                    |                 |
| RUA JOSÉ DAS COVE     100                                                                                                    |                 |
| Código IBGE do Município     Código IBGE do Município     SÃO CRISTOVAO     CONTRACTOR CONTRACTOR      CÓDIGO IBGE DO MUNICÍPIO     CONTRACTOR      CONTRACTOR      CONTR      |                 |
|                                                                                                    |                 |
| [HJ]     [20000000]     [2122657070]     [pedrocabral@imperial.com.br       r Vinilância     sanitária                                                                                                    |                 |
| Vigilancia Solution         Vigilancia Santária           Incenciamento         [Vigilancia Santária]           Incenciamento         [30/04/2018 ]]           [30/04/2016 ]]         [99999999]                                                                                                    |                 |
|                                                                                                    |                 |
|                                                                                                    |                 |
| Se apos a <b>exportação</b> a tecia Transmitir DATASUS não                                                                                                    |                 |
| mesma seráativada.                                                                                                    |                 |
|                                                                                                    | Gravar Cancelar |
| Não é necessário fazer nova exportação, para                                                                                                    | <u>Ginteia</u>  |
| a transmissão do cadastro.                                                                                                    |                 |
| Contato: cnesnaosus@regulacaoriori.com.br                                                                                                    |                 |

![](_page_19_Picture_0.jpeg)

#### Informações Importantes antes da Transmissão / Envio docadastro

Se o seu cadastro é de Pessoa Física e o numero de CNES inicia com **0**, **2**, **3**, **4**, **5**, **6**, **7**, **8 ou 9**, deve ser enviado os arquivos de exportação (BCK e QRP) para a plataforma solicita cnes verifique como fazer na pagina 25.

Para Transmissão direto ao DATASUS de estabelecimentos Pessoa Física, sem numeração ou com numero de CNES iniciado com o **algarismo1**, clicar no botão Transmitir DATASUS no programa SCNES, como indicado na página 22.

Para a transmissão de **atualização de cadastro**, estabelecimento que já possui numero iniciadocom o algarismo 1, usar a mesma senha recebida quando o estabelecimento foi cadastrado. Quando o estabelecimento já possui nº CNES e for transmitido sem a numeração, será geradooutro número e será rejeitado por duplicidade no CNES.

Se a senha estiver expirada/esquecida, ou na transmissão da atualização do cadastro, for gerada a crítica **Parâmetros Inválidos**; acessar no site cnes.datasus.gov.br, área a restrita para recuperação de acesso e nova senha será enviado para o e-mailcadastrado.

![](_page_19_Picture_6.jpeg)

Bem vindo ao nosso novo site! As funcionalidades que ainda não foram implementadas neste site, estão disponíveis aqui.

#### ATENÇÃO!!!

Não é possível **Transmissão ao DATASUS** de cadastro Pessoa Jurídica e ou Pessoa Física com numeração CNES iniciada por 0, 2, 3, 4, 5, 6, 7, 8 ou 9, exemplo: nº 9465321.

Não será aceito na PLATAFORMA SOLICITACNES cadastro com numeração CNES iniciado em 1, exemplo: nº1024351.

![](_page_20_Picture_0.jpeg)

Segue o calendário de Abertura e Fechamento do Transmissor para o envio de Transmissão Direta :

| CRONOGRAMA TRANSMISSOR 2021 |                  |                  |  |  |
|-----------------------------|------------------|------------------|--|--|
| COMPETÊNCIA                 | ABERTURA (ENVIO) | FECHAMENTO (FIM) |  |  |
| JANEIRO                     | 15/01/2021       | 05/02/2021       |  |  |
| FEVEREIRO                   | 12/02/2021       | 05/03/2021       |  |  |
| MARÇO                       | 12/03/2021       | 07/04/2021       |  |  |
| ABRIL                       | 16/04/2021       | 07/05/2021       |  |  |
| MAIO                        | 14/05/2021       | 07/06/2021       |  |  |
| JUNHO                       | 16/06/2021       | 07/07/2021       |  |  |
| JULHO                       | 16/07/2021       | 06/08/2021       |  |  |
| AGOSTO                      | 13/08/2021       | 07/09/2021       |  |  |
| SETEMBRO                    | 16/09/2021       | 07/10/2021       |  |  |
| OUTUBRO                     | 15/10/2021       | 08/11/2021       |  |  |
| NOVEMBRO                    | 16/11/2021       | 07/12/2021       |  |  |
| DEZEMBRO                    | 16/12/2021       | 07/01/2022       |  |  |

\* Data aproximada. Pode sair antes da data prevista.

![](_page_21_Picture_0.jpeg)

1

### Transmissão do SCNES SIMPLIFICADO

- Clicar no botão **TRANSMITIR DATASUS**, após a 1ª transmissão será enviada uma senha para o e-mail cadastrado antes da transmissão.
- Retornar ao cadastro, já com a numeração CNES, informado automaticamente após a 1ª transmissão, realizar nova consistência para fazer a nova transmissão.
- 3 Clicar em TRANSMITIR DATASUS, informar a senha recebida por e-mail, fazer a 2ª transmissão do cadastro já com a numeração CNES.

| SCNES Simplificado - Cadastro de Estabelecimentos - versão 4.0.60 para Consultórios Isolados NÃO SUS         Image: Consultar consultar consultar consistência         Incluir       Alterar         Desativar       Consultar         Imprimir       Consistência         Profissionais       Exportar         Localização       Sair                                                                                                    | Status                                                                                                    |
|----------------------------------------------------------------------------------------------------|----------------------------------------------------------------------------------------------------|
| Identificação Caracterização Atividades Inst.Físicas Serv.Especializados Equipamentos Rejeitos                                                                                                    |                                                                                                    |
| CNES       Obter dados<br>Cadastro Online       Tipo de Estabelecimento<br>22-CONSULTÓRIO ISOLADO       CNPJ/CPF do Estabelecimento<br>000.000.000-00       Trensmitir DATASUS         Natureza Jurídica       Uter       Natureza Jurídica       Uter         400-0 - PESSOA FISICA       Natureza Jurídica       Uter         Nome Empresarial       Natureza Jurídica       Uter         Nome Fantasia       Nome Fantasia       Socococcoccoccoccoccoccoccoccoccoccoccoc                                                                                                    | Atenção!<br>O processo de cadastramento<br>no CNES só estará terminado<br>quando for realizada a 2ª<br>transmissão e a emissão do<br>Recibo de Envio de Dados, |
| email       Possui Internet         Vigilância Sanitária       Iccenciamento         Vigilância Sanitária       Vigilância Sanitária         Iccenciamento       Vigilância Sanitária         Internet       Internet         Internet       Internet         Internet </td <td>ver página 23.</td> | ver página 23.                                                                                                    |

![](_page_22_Picture_0.jpeg)

Após a transmissão do Cadastro ao DATASUS, será enviado o recibo de transmissão para o diretório:

![](_page_22_Picture_2.jpeg)

MINISTÉRIO DA SAÚDE (MS) SECRETARIA DE ATENÇÃO À SAÚDE (SAS) DEPARTAMENTO DE REGULAÇÃO, AVALIAÇÃO E CONTROLE DE SISTEMAS (DRAC) COORDENAÇÃO-GERAL DE SISTEMAS DE INFORMAÇÕES (CGSI)

#### Recibo de Transmissão de Arquivos SCNES Simplificado

Código CNES :

Nome Fantasia :

Competência : 04/2021

Data da Transmissão: 04/05/2021 12:04

Nome do Arquivo : CNESST33045510233140405202112034270.bck

Tamanho do Arquivo :

Assinatura : F470AD04109C238A7AE70433316B74FB3AA830D70A6DE464E9727FECC2F981F4

Ressalta-se que o recibo de transmissão não indica que o arquivo passou pelas verificações. Não tem nenhum valor como comprovante de processamento. Para saber sobre a validação da remessa, consulte a página do CNES.

#### Atenção!!!

É importante que o usuário realize apenas uma transmissão por estabelecimento, considerando que mais de uma do mesmo estabelecimento gera a duplicidade e rejeição de cadastro, impedindo a finalização do processo.

![](_page_23_Picture_0.jpeg)

Após Transmitir DATASUS aguarde 5 dias úteis, consulte no site: cnes.datasus.gov.br

Consulta > Estabelecimento > Nome de Estabelecimento.

O estabelecimento só estará **válido** no CNES quando na consulta for visualizado o cadastro do estabelecimento com a numeração.

![](_page_23_Picture_4.jpeg)

#### Atenção!!!

Para não ter o nº CNES desativado, o cadastro deve ser atualizado a cada 6 meses.

![](_page_24_Picture_0.jpeg)

# Envio de Inclusão e atualização de cadastro de estabelecimento no CNES

Para cadastros inciados em 0, 2, 3, 4, 5, 6, 7, 8 ou 9 envie os arquivos de exportação (BCK eQRP) pela Plataforma Solicita CNES no **período de 11 até 25 de cada mês**.

Link da Plataforma Solicita CNES: http://subpav.org/subgeral/cgcca/solicitacnes

O telefone e e-mail inseridos na Plataforma Solicita Cnes deverão estar corretos e válidos para contato caso necessário.

#### NÃO SERÁ ACEITO ENVIO DE CADASTROS INICIADOS EM 1 PELA PLATAFORMA SOLICITA CNES.

#### Atenção!!!

- Não renomear os arquivos BCK e QRP.
- Não é permitido mais de um cadastro por remessa. Arquivo com mais de um estabelecimento será desconsiderado.
- Após o envio dos arquivos de exportação pela Plataforma Solicita CNES, aguardar 30 dias para consultar o nº CNES do seu estabelecimento, no link <u>http://cnes.datasus.gov.br</u> consulta > estabelecimento > Identificação.
- Após a consulta, se não aparecer o cadastro do seu estabelecimento, fazer contato com o e-mail abaixo.
- Para saber a data da última atualização do estabelecimento no CNES visualizar em "Atualização na Base Local"
- Para não ter o nº CNES desativado, o cadastro deve ser atualizado a cada 6 meses. O processo de atualização é o mesmo dainclusão.